## **CONFIGURACIÓN EN GOOGLE CHROME**

|          | Q                                    | ☆         |         | *    | <b>)</b>             |   |
|----------|--------------------------------------|-----------|---------|------|----------------------|---|
|          | Nueva pesta<br>Nueva venta           | ña<br>na  |         | 1    | Ctrl + T<br>Ctrl + N |   |
|          | Historial<br>Descargas<br>Marcadores |           |         |      | Ctrl + J             | • |
|          | Zoom                                 | -         | 75 %    | +    | - 23                 |   |
|          | Imprimir<br>Enviar                   |           |         |      | Ctrl + P             |   |
|          | Más herrami                          | entas     |         |      | Ctrl + F             | Þ |
|          | Editar                               | Cortar    | Co      | piar | Pega                 | r |
| 2 [      | Configuración<br>Ayuda 🕨             |           |         |      |                      |   |
|          | Salir                                |           |         |      |                      |   |
| <b>H</b> | Gestionado p                         | por tu or | ganizac | ión  |                      |   |

Abre el navegador Google Chrome, haz clic en el menú que encontrarás en la parte superior derecha de la pantalla (icono redondo con tres puntos) y selecciona la opción "Configuración".

| ← -   | C 💿 Chrome            | chrome://settir | ngs |
|-------|-----------------------|-----------------|-----|
| Con   | figuración            |                 |     |
| ÷     | Google y tú           |                 |     |
| Ê     | Autocompletar         |                 |     |
| ۲     | Comprobación de se    | guridad         |     |
| 0     | Privacidad y segurida | <sup>id</sup> 3 |     |
| P     | Aspecto               |                 |     |
| Q     | Buscador              |                 |     |
|       | Navegador predetern   | ninado          |     |
| Ċ     | Al abrir              |                 |     |
| Confi | guración avanzada     | *               |     |
| Exter | siones                |                 |     |
| Infor | mación de Chrome      |                 |     |

Posteriormente, selecciona "Privacidad y Seguridad"

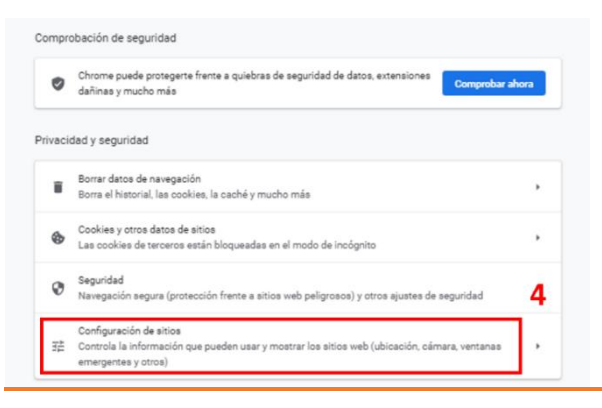

En el apartado "Privacidad y Seguridad", haz clic en "Configuración de sitios".

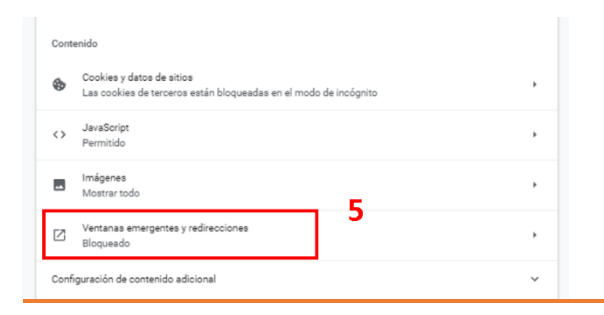

Después selecciona "Ventanas emergentes y redirecciones".

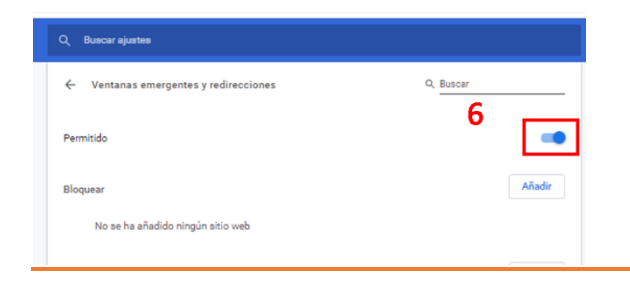

Finalmente, haz clic en el botón para activar las ventanas emergentes.

## **CONFIGURACIÓN EN MICROSOFT EDGE (ANTIGUO INTERNET EXPLORER)**

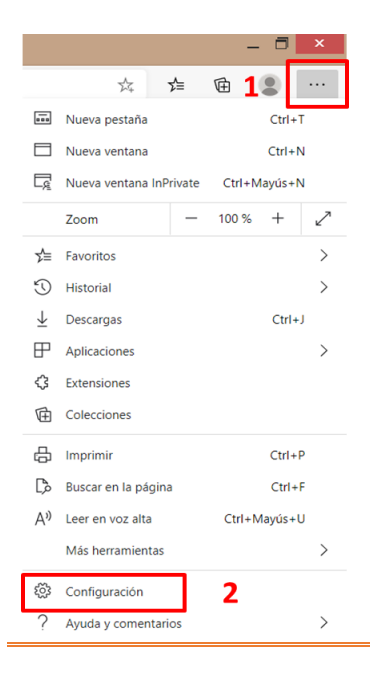

| Abre el navegador Microsoft    |
|--------------------------------|
| Edge, haz clic en el menú que  |
| encontrarás en la parte        |
| superior derecha de la         |
| pantalla (icono con tres       |
| puntos) y selecciona la opción |
| "Configuración".               |

| Co                       | nfiguración                                                                                                    |
|--------------------------|----------------------------------------------------------------------------------------------------|
| Q                        | Buscar en configuración                                                                                               |
| A                        | Perfiles                                                                                                    |
| ۵                        | Privacidad y servicios                                                                                                |
| 4                        | Apariencia                                                                                                    |
| Ċ                        | En el inicio                                                                                                    |
|                          | Página de la nueva pestaña                                                                                            |
|                          | Permisos del sitio                                                                                                    |
|                          | Navegador predeterminado                                                                                              |
| $\underline{\downarrow}$ | Descargas                                                                                                    |
|                          |                                                                                                    |
| ቋ                        | Protección infantil                                                                                                   |
| £8.<br>∰≽                | Protección infantil<br>Idiomas                                                                                        |
| &<br>♥₹<br>日             | Protección infantil<br>Idiomas<br>Impresoras                                                                          |
| &<br>(1)<br>日<br>日       | Protección infantil<br>Idiomas<br>Impresoras<br>Sistema                                                               |
| &<br>₽<br>□              | Protección infantil<br>Idiomas<br>Impresoras<br>Sistema<br>Restablecer configuración                                  |
| &<br>₽<br>□              | Protección infantil<br>Idiomas<br>Impresoras<br>Sistema<br>Restablecer configuración<br>Teléfono y otros dispositivos |

| Configuración                                                        | Permisos del sitio / Elementos emergentes y redireccionamie  Bioquear (recomendado) | entos 4 |                            |
|----------------------------------------------------------------------|-------------------------------------------------------------------------------------|---------|----------------------------|
| Perfiles     Privacidad v capifrion                                  | Bioqueo                                                                             | Agregar |                            |
| <ul> <li>Apariencia</li> </ul>                                       | No se han agregado sitios                                                           |         | Finalmente, haz clic en el |
| <ul> <li>En el inicio</li> <li>Página de la pueva pestaña</li> </ul> | Permitir                                                                            | Agregar | botón para activar las     |
| Permisos del sitio                                                   | reo per sen i agregatori annos                                                      |         | vontanas omorgantos        |
| Navegador predeterminado                                             |                                                                                     |         | ventanas emergentes.       |

## **CONFIGURACIÓN EN MOZILLA FIREFOX**

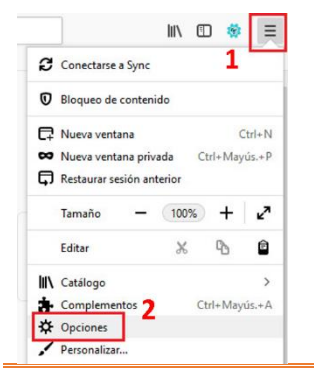

Abre el navegador Mozilla Firefox, haz clic en el menú que encontrarás en la parte superior derecha de la pantalla (icono con tres líneas) y selecciona la opción "Opciones".

| General                   |    |
|---------------------------|----|
| Inicio                    |    |
| <b>Q</b> Buscar           | _3 |
| Privacidad &<br>Seguridad | ]  |
| Cuenta Firefox            | -  |
|                           |    |

| Permisos                                                                                                    |                        |                                  |
|----------------------------------------------------------------------------------------------------|------------------------|----------------------------------|
| O Ubicación                                                                                                    | Configuración          |                                  |
| Cámara                                                                                                    | Configuración          |                                  |
| Micrófono                                                                                                    | Confi <u>gu</u> ración |                                  |
| Revenue Saber más                                                                                                    | Configuración          |                                  |
| Pausar notificaciones hasta que Firefox se reinicie                                                                                                    |                        |                                  |
| Ringuear ventanas emernentes                                                                                                    | Excensiones            | Finalmente, en el apartado       |
| Adaptide and to bline bistorie interference                                                                                                    | Exceptiones            | "Permisos" desbabilita "Bloquear |
| <u>A</u> govertine cuando los situos weo intenteñ instalar complementos     [mpedir que los servicios de accesibilidad accedan a su navegador Saber más | ventanas emergentes".  |                                  |